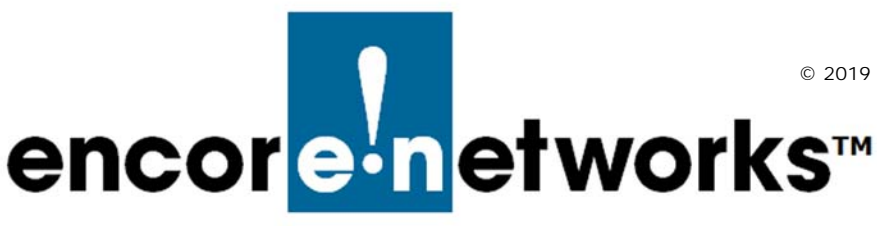

# EN-2000<sup>™</sup> Quick Configuration Guide

The EN-2000<sup>™</sup> is a high-performance, low-cost VPN router designed for LTE public and private networks. This compact IP router provides IP, VPN, firewall, Ethernet and IP interworking with an embedded cellular wireless LTE cell module from your choice of carrier.

The EN-2000 supports remote monitoring, video/alarm panel surveillance, business continuity, and enterprise support.

The EN-2000 router supports cellular data and traditional broadband networks such as DSL, cable, and Ethernet. The EN-2000 chassis can also support a 5 GHz 802.11 wireless module. Disaster-recovery failover and business-continuity failover are standard.

This document provides information to configure the EN-2000 router quickly. Confer with your network administrator for specific values to use in your network.

**Note:** For details of configuration, see the  $EN-2000^{\text{TM}}$  Reference Manual and its customer documentation. If there are any problems when configuring the EN-2000, contact your EN-2000 distributor.

## Connecting the EN-2000

- 1 Use an Ethernet cable to connect a management PC to the LAN port on the EN-2000.
- Note: For details of hardware connection, see the *EN-2000<sup>™</sup> Quick Installation Guide*. To interpret the EN-2000's LEDs, see the *Quick Guide to EN-2000<sup>™</sup> LED Codes*.
- 2 Power up the EN-2000.
- **3** On the management PC, open a browser and type the IP address **192.168.10.1** in the browser's address field.

| S 🔶 D 192.168.10.1/cgl-bin/luci          | ∠ G <sup>i</sup> | 8 - Google | P | ÷ | ⋒ | <i>≱</i> - | Ξ |
|------------------------------------------|------------------|------------|---|---|---|------------|---|
| Authorization Required                   |                  |            |   |   |   |            |   |
| Please enter your username and password. |                  |            |   |   |   |            |   |
| Username<br>Password<br>Login Reset      |                  |            |   |   |   |            |   |

#### EN-2000 Log-In Screen

4 Log in with the user name and the router's password.

**Note:** For EN-4000<sup>TM</sup> routers, the default user name is **root**. For all other EN<sup>TM</sup> routers, including the EN-2000<sup>TM</sup>, the default user name is **admin**. In addition:

- Devices shipped before July 09, 2018, use the default password encore!1.
- Devices shipped from the factory on or after July 09, 2018, use a randomly generated default password. That password is contained in information on a sticker on the bottom of the router's chassis. Retain that sticker; you will need that default password if the router must be reset. (For details, see the document *Password Policy for EN™ Routers*.)

Encore Networks, Inc., advises users to change a router's password upon first configuration of the router.

After successful log-in, the EN-2000 management system's Status Overview screen opens.

|                            | 2000 Phone(MTN#:<br>vice Mode: Cell Failover<br>to Refresh: on |                      | Char                |
|----------------------------|----------------------------------------------------------------|----------------------|---------------------|
| Concentration              |                                                                |                      |                     |
| itatus System Network 14   | igout Quickstart                                               |                      |                     |
| Overview Routes System Log | Realtime Graphs Encloud                                        |                      |                     |
| atus                       |                                                                |                      | Uptime: 12d 2h 18m  |
| System                     |                                                                |                      |                     |
| Device Name                | EN_Router                                                      |                      |                     |
| Device Model               | EN 2000                                                        |                      |                     |
| Firmware Version           | 17322 05 00                                                    |                      |                     |
| Build                      | 24522                                                          |                      |                     |
| Local Time                 | Tue Oct 31 14:40:31                                            | 2017                 |                     |
| Operation Status           | Online using WAN                                               |                      |                     |
| Cellular Information       |                                                                |                      |                     |
| RSSI                       | +125 dBm                                                       |                      |                     |
| RSRP                       | -135 dBm                                                       |                      |                     |
| PSPO                       | 125 48                                                         |                      |                     |
| ETNO                       | 0.45                                                           |                      |                     |
| Connection Tune            | 1000                                                           |                      |                     |
| Connection Type            | DE                                                             |                      |                     |
| IMEL                       | 359692051059211                                                |                      |                     |
| SIM ID                     | Not Available                                                  |                      |                     |
| SIM STATUS                 | ERROR(CPDN SET: NA                                             | 3                    |                     |
| IMSI                       | Unknewn                                                        |                      |                     |
| APN                        | VZWINTERNET                                                    |                      |                     |
| Carrier                    | Unknown                                                        |                      |                     |
| PCI                        | 0                                                              |                      |                     |
| EARFCN                     | 0                                                              |                      |                     |
| Registration Status        | Not registered                                                 |                      |                     |
| Module Name                | ALT3100( FW: ALT310                                            | 0_04_05_06_00_97_TF) |                     |
| Network                    |                                                                |                      |                     |
| Network                    | Status                                                         |                      |                     |
|                            | Untime: 0h 0m 0                                                |                      |                     |
| CELL                       | MAC-Address: 94                                                | 189:84:18:E0:7E      |                     |
| 10                         | Protocol: dhcp                                                 |                      |                     |
| eth2                       | RX: 865.90 KB (                                                | 16652 Pkts.)         |                     |
|                            | TA: 136./1 MB (.                                               | - 40-                |                     |
|                            | MAC-Address 00                                                 | A0:EB:03:04:EB       |                     |
| LAN                        | Protocol: static                                               |                      |                     |
| (m)                        | RX: 860.29 MB (                                                | 4384149 Pkts.)       |                     |
| br-lan                     | TX: 11.06 GB (84                                               | 350381 Pkts.)        |                     |
|                            | IPv4: 192.168.1                                                | 0.1/24               |                     |
|                            | Link Status: UP,                                               | LOUMDPS, Full-Duplex |                     |
|                            | Uptime: 7d 1h 9r                                               | n 7 s                |                     |
| WAN                        | MAC-Address: 00                                                | :A0:EB:03:04:FC      |                     |
|                            | Protocol: dhcp                                                 | 40175 DL+- 1         |                     |
| 44                         | TX: 3.36 GB (48)                                               | 54943 Pkts.)         |                     |
| ethi                       | IPv4: 192.168.1                                                | 01.79/24             |                     |
|                            | Link status: UP,                                               | roompys, run-Duplex  |                     |
| UNCP Leases                | 10.4 444                                                       |                      | I Ita-              |
| Hostname                   | 1PV4-Address                                                   | MAC-Address          | Leasetime remaining |

EN-2000 Status Overview Screen

- 5 On the Status Overview screen, select the Quickstart tab.
  - The Application Configuration screen opens.

| EN1 2000 | Application | Configuration | Caroon |
|----------|-------------|---------------|--------|
| EN-2000  | Application | Configuration | Screen |

| atus System Network Logout <mark>Quickstart</mark> | 김 나가에는 보는 물질을 때 가지 않으면 이 것을 잘 잘 하나 가지 않으면 다 가지 않는다. 이 것을 하는 것이 같은 것이 같이 많이 많이 없다. 것이 같은 것이 같은 것이 없다. 것이 없는 것이 없는 것이 없는 것이 없는 것이 없는 것이 없는 것이 없는 것이 없다. 것이 없는 것이 없는 것이 없는 것이 없는 것이 없는 것이 없는 것이 없는 것이 없는 것이 없다. 것이 없는 것이 없는 것이 없는 것이 없는 것이 없는 것이 없는 것이 없는 것이 없는 것이 없는 것이 없는 것이 없는 것이 없는 것이 없는 것이 없는 것이 없는 것이 없는 것이 없는 것이 없는 것이 없다. 것이 없는 것이 없는 것이 않이 않은 것이 없는 것이 없는 것이 않은 것이 않은 것이 없는 것이 않은 것이 않는 것이 않는 것이 않은 것이 않은 것이 않는 것이 않이 않이 않이 않이 않이 않이 않이 않이 않이 않이 않이 않이 않이                                                                                                    |  |
|----------------------------------------------------|----------------------------------------------------------------------------------------------------|--|
| plication Configuration                            |                                                                                                    |  |
| act the Device Mode and associated parameters      |                                                                                                    |  |
| arameters                                          |                                                                                                    |  |
| Device Mode                                        | Cell Failover                                                                                                    |  |
| Device Name                                        | Cell_Failover_Device                                                                                                    |  |
| LAN IP                                             | 192.168.10.1<br>P Address essigned to the athemet LAN port                                                                                                    |  |
| LAN Netmask                                        | 255.255.255.0                                                                                                    |  |
| LAN DHCP Server                                    | Enabled  Range varies based on mask                                                                                                    |  |
| WAN Protocol                                       | DHCP Client                                                                                                    |  |
| Failover Ping IP                                   | 8.8.8.8<br>Heartbest monitor to determine health<br>of Primary WAN interface                                                                                                    |  |
| Failover Ping Timeout (seconds)                    | 1<br>Wumber of Seconds to wait for ping response                                                                                                    |  |
| Failover Ping Retries                              | 5<br>Wumber of ping failures to switch to failover and number<br>of successful pings to switch back to primary WAN                                                                                                    |  |
| VPN Mode                                           | None                                                                                                    |  |
| EnCloud Enabled                                    | Yes  Control Control C |  |

#### Selecting the EN-2000's Device Mode

Make sure you have performed step 1 through step 5 on pages 1 and 2.

6 Under the heading **Parameters**, in the upper part of the Application Configuration screen, select the **Device Mode** (discussed in substeps a through d).

**Note:** When you select the **Device Mode**, the screen displays the parameters to configure for that mode.

- a Select **Cell Failover** for automatic connection via a cellular wireless connection when the wired connection fails.
  - The screen displays parameters for this device mode. See Configuring the EN-2000 for Cell Failover, on page 4.
- **b** Select **Cell Router** when cellular wireless will be the principal method of connection to a network.

**Note:** Configuring the EN-2000 as a cell router also configures the WAN port as a second LAN port.

The EN-2000 management system's Status screen may not show IP information for the WAN port the same way as it does for the LAN port.

- The screen displays parameters for this device mode. See Configuring the EN-2000 as a Cell Router, on page 6.
- c Select IP Pass-Through to provide connection between an existing non-wireless router and a network. Connect the device to the EN-2000's LAN port.
  - The screen displays parameters for this device mode. See Configuring the EN-2000 for IP Passthrough, on page 7.

d Select VRRP Backup to use the EN-2000 as a backup router in a VRRP set.

The screen displays parameters for this device mode. See Configuring the EN-2000 for VRRP Backup, on page 8.

# Configuring the EN-2000 for Cell Failover

Make sure you have performed step 6a on page 3.

Application Configuration Screen to use EN-2000 in Cell Failover Mode (WAN Protocol Displayed as DHCP Client)

| cor <mark>e•n</mark> etworks           | e Mode: Cell Fallover                                                                                                    |
|----------------------------------------|----------------------------------------------------------------------------------------------------|
| itus System Network Logout             | Quickstart                                                                                                    |
| olication Configuration                |                                                                                                    |
| ct the Device Mode and associated para | meters                                                                                                    |
| arameters                              |                                                                                                    |
| Jevice Mode                            | Cell Failover v<br>Select Specific Device Mode                                                                                                    |
| Device Name                            | Cell_Failover_Device  Custom name assigned to this device                                                                                                    |
| AN IP                                  | 192.168.10.1<br>IP Address assigned to the ethernet LAN port                                                                                                    |
| AN Netmask                             | 255.255.255.0                                                                                                    |
| AN DHCP Server                         | Enabled 🛛 🖓                                                                                                    |
| NAN Protocol                           | DHCP Client                                                                                                    |
| ailover Ping IP                        | 8.8.8.8<br>Beartbeat monitor to determine health<br>of Primary WAN interface                                                                                                    |
| ailover Ping Timeout (seconds)         | 1<br>② Number of Seconds to wait for ping response                                                                                                    |
| ailover Ping Retries                   | 5<br>Number of ping failures to switch to failover and number<br>of successful pings to switch back to primary WAN                                                                                                    |
| /PN Mode                               | None                                                                                                    |
| Enable One Talk Mode                   | Enabling this changes gos parameters                                                                                                    |
| EnCloud Enabled                        | Yes Second Second Secon |
|                                        |                                                                                                    |

7 Do the following when the EN-2000 will provide cell failover:

a Modify settings for the following parameters, if required:

- Device Name
- LAN IP
- LAN Netmask

- LAN DHCP Server
- enCloud Enabled (at the bottom of the screen)

b Pull down the menu at the right of the WAN Protocol field, and select the EN-2000's WAN protocol (DHCP Client, PPPoE, or Static).

Parameters (listed in the table) are displayed for the selected WAN Protocol.

| Parameters     | WAN Protocol |       |        |  |
|----------------|--------------|-------|--------|--|
| Displayed      | DHCP Client  | PPPoE | Static |  |
| PPPoE Username |              | •     |        |  |
| PPPoE Password |              | •     |        |  |
| WAN IP         |              |       | •      |  |

| Parameters            | WAN Protocol |       |        |  |  |
|-----------------------|--------------|-------|--------|--|--|
| Displayed             | DHCP Client  | PPPoE | Static |  |  |
| WAN Netmask           |              |       | •      |  |  |
| WAN Gateway           |              |       | •      |  |  |
| DNS Server            |              |       | •      |  |  |
| Failover Ping IP      | •            | •     | •      |  |  |
| Failover Ping Timeout | •            | •     | •      |  |  |
| Failover Ping Retries | •            | •     | •      |  |  |
| VPN Mode              | •            | •     | •      |  |  |

c Configure the parameters for the WAN protocol you selected.

- d If a box to Enable Wifi Mode is displayed, make sure the box is checked. (That checkbox is displayed only if the EN-2000 has an 802.11 wireless card.)
- e If a box to Enable One Talk Mode is displayed, make sure the box is checked. (That checkbox is displayed only if the EN-2000 has a Verizon module.)

**Note:** This option is for Verizon's One Talk application. It gives priority to voice traffic.

f If a box for **enCloud Enabled** is displayed, check the box to manage this router via the enCloud<sup>™</sup> management system.

g Go to *Configuring the EN-2000's Use of 802.11 Wireless*, on page 9.

## Configuring the EN-2000 as a Cell Router

Make sure you have performed step 6b on page 3.

Application Configuration Screen to use EN-2000 in Cell Router Mode

|                                                     | 2000 Phone/MTN#: 12677334030<br>vice Mode: Cell Failover         | Cha     |
|-----------------------------------------------------|------------------------------------------------------------------|---------|
| atus System Network Logou                           | dt Quickstart                                                    |         |
| ect the Device Mode and associated pa<br>Parameters | arameters                                                        |         |
| Device Mode                                         | Cell Router  Select Specific Device Mode                         |         |
|                                                     | Two Ethernet Ports(LAN+WAN) as a Switch to Cell Broadband Router |         |
| Device Name                                         | Cell_Router_Device © Custom name assigned to this device         |         |
| LAN IP                                              | 192.168.10.1      IP Address assigned to the ethernet LAN port   |         |
| LAN Netmask                                         | 255.255.255.0 V<br>Subnet mask of the LAN network                |         |
| LAN DHCP Server                                     | Enabled 🗸                                                        |         |
| VPN Mode                                            | None                                                             |         |
| Enable One Talk Mode                                | 🗌 🔞 Enabling this changes qos parameters                         |         |
| EnCloud Enabled                                     | Yes v<br>Enables or disables the cloud mangement system          |         |
|                                                     |                                                                  |         |
|                                                     | Report R Sava                                                    | ava 8 A |

8 Do the following when the EN-2000 will perform as a cell router:

a Modify settings for the following parameters, if required:

- Device Name
- LAN I P
- LAN Netmask

- LAN DHCP Server
- VPN Mode
- enCloud Enabled
- **b** If a box to **Enable Wifi Mode** is displayed, make sure the box is checked. (That checkbox is displayed only if the EN-2000 has an 802.11 wireless card.)
- c If a box to Enable One Talk Mode is displayed, make sure the box is checked. (That checkbox is displayed only if the EN-2000 has a Verizon module.)

**Note:** This option is for Verizon's One Talk application. It gives priority to voice traffic.

d If a box for **enCloud Enabled** is displayed, check the box to manage this router via the enCloud<sup>™</sup> management system.

e Go to Configuring the EN-2000's Use of 802.11 Wireless, on page 9.

# Configuring the EN-2000 for IP Passthrough

Make sure you have performed step 6c on page 3.

Application Configuration Screen to use EN-2000 in IP Passthrough Mode

| tatus System Network Logout             | Quickstart                                                               |
|-----------------------------------------|--------------------------------------------------------------------------|
| plication Configuration                 |                                                                          |
| ect the Device Mode and associated para | ameters                                                                  |
| Parameters                              |                                                                          |
| Device Mode                             | IP Pass-through                                                          |
|                                         | Transparently Pass through WAN (Primary) or Cell (Secondary) to LAN Port |
| Device Name                             | P_Bridge_Device<br>Custom name assigned to this device                   |
| Passthrough Mode                        | Dynamic 🗸                                                                |
| Management HTTPS Port                   | 14443<br>TCP port to access the web interface over the cell              |
| Management IP                           | 192.168.10.1 IP Address used to access the device                        |
| Enable One Talk Mode                    | 🗌 🙆 Enabling this changes qos parameters                                 |
| EnCloud Enabled                         | Yes                                                                      |

**9** Do the following when the EN-2000 will provide cellular wireless access for an existing non-cellular router:

a Modify settings for the following parameters, if required:

Device Name

Management IP

Passthrough Mode

- enCloud Enabled
- Management HTTPS Port
- **b** If a box to **Enable One Talk Mode** is displayed, make sure the box is checked. (That checkbox is displayed only if the EN-2000 has a Verizon module.)

**Note:** This option is for Verizon's One Talk application. It gives priority to voice traffic.

- c If a box for enCloud Enabled is displayed, check the box to manage this router via the enCloud<sup>™</sup> management system.
- d When you are satisfied with the parameters, select the **Save & Apply** button (in the lower right corner of the screen).
  - The configuration is saved and the EN-2000 reboots. After rebooting, the log-in screen is displayed.

e Go to Using the EN-2000's Configuration, on page 10.

## Configuring the EN-2000 for VRRP Backup

Make sure you have performed step 6d on page 3.

Application Configuration Screen to use EN-2000 in VRRP Backup Mode

|                                      | a si si si se eta tende si si si se eta tende                                                                                                    |
|--------------------------------------|----------------------------------------------------------------------------------------------------|
| stus System Network Logo             | Quickstart                                                                                                    |
| plication Configuration              |                                                                                                    |
| art the Device Mode and associated p | arametere                                                                                                    |
| aramotore                            | a office p                                                                                                    |
|                                      |                                                                                                    |
| Jevice Mode                          | VRRP Backup                                                                                                    |
|                                      |                                                                                                    |
| Jevice Name                          | VRRP_Device                                                                                                    |
|                                      |                                                                                                    |
| AN IP                                | 192.168.10.1                                                                                                    |
|                                      | IP Address assigned to the ethernet LAN port                                                                                                    |
| _AN Netmask                          | 255.255.255.0                                                                                                    |
|                                      | Subnet mask of the LAN network                                                                                                    |
| /RRP ID                              |                                                                                                    |
|                                      | VRRP identifier used by the primary router                                                                                                    |
| /RRP IP                              | 192 168 10 3                                                                                                    |
|                                      | VRRP IP address used by the primary router                                                                                                    |
| /RN Mode                             | New Market and American American |
| AN HOUSE                             |                                                                                                    |
|                                      |                                                                                                    |
| chable one talk mode                 | Li 🧐 Enabling this changes dos parameters                                                                                                    |
| EnCloud Enabled                      | Yes 🗸                                                                                                    |
|                                      | Enables or disables the cloud mangement system                                                                                                    |
|                                      |                                                                                                    |

10 Do the following when the EN-2000 will act as a backup router in a VRRP set:

a Modify settings for the following parameters, if required:

- Device Name
- LAN I P
- LAN Netmask

- VRRP I P
- VPN Mode
- enCloud Enabled

- VRRP I D
- **b** If a box to **Enable Wifi Mode** is displayed, make sure the box is checked. (That checkbox is displayed only if the EN-2000 has an 802.11 wireless card.)
- **c** If a box to **Enable One Talk Mode** is displayed, make sure the box is checked. (That checkbox is displayed only if the EN-2000 has a Verizon module.)

**Note:** This option is for Verizon's One Talk application. It gives priority to voice traffic.

- d If a box for **enCloud Enabled** is displayed, check the box to manage this router via the enCloud<sup>™</sup> management system.
- e Go to Configuring the EN-2000's Use of 802.11 Wireless, on page 9.

## Configuring the EN-2000's Use of 802.11 Wireless

Make sure the box to **Enable Wifi Mode** is checked or unchecked, to reflect whether the EN-2000 will use an 802.11 wireless connection.

- **11** Do the following to configure use (or non-use) of 802.11 wireless:
- a If the box to Enable Wifi Mode is not checked, go to step 11f.
- **b** If the box to **Enable Wifi Mode** is checked, continue to step 11c.

Note: When you select **Enable Wifi Mode**, two additional fields (**SSID** and **Encryption**) are displayed.

#### Fields for SSID and Encryption Type

| Enable WiFi Mode | Enabling this activates wifi |
|------------------|------------------------------|
| SSID             |                              |
| Encryption       | No Encryption                |

- c In the SSID field, type a name for this EN-2000's 802.11 wireless card. Get the name from your network administrator.
- **d** By default, the EN-2000's 802.11 wireless card uses **No Encryption**. Do one of the following:
  - i If the card will not use encryption, go to step 11f.
  - ii If the card will use encryption, select the encryption type:
  - WPA-PSK

• WPA-PSK/WPA2-PSK Mixed Mode

- WPA2-PSK
- When you select an encryption type, the 802.11 wireless **Key** field is displayed.

#### Field for Wireless Key

| Encryption | WPA-PSK/WPA2-PSK Mixed Mode                                                                                    |
|------------|----------------------------------------------------------------------------------------------------|
| Key        | WPA pre-shared key, either 8 to 63 characters or a valid WPA key containing exactly 64 hexadecimal characters. |

e Type the 802.11 wireless key in the Key field.

**Note:** The key can include 8 to 63 characters. Get the value from your network administrator.

- f When you are satisfied with the parameters, select the **Save & Apply** button (in the lower right corner of the screen).
  - The configuration is saved and the EN-2000 reboots. After rebooting, the log-in screen is displayed.

g Go to Using the EN-2000's Configuration, on page 10.

## Using the EN-2000's Configuration

Make sure you have selected the **Save & Apply** button (in the lower right corner of the screen). That saves the configuration, reboots the EN-2000, and displays the log-in screen (recall the EN-2000 Log-In Screen shown on page 1).

- **12** When the log-in screen is displayed, log in again. (If you changed the password, use the new password.)
  - The Status Overview screen is displayed. This screen provides quick information about the connections in the EN-2000.

| encore-networks<br>encore-networks<br>encore | Charge                                                                                                    |
|----------------------------------------------------------------------------------------------------|----------------------------------------------------------------------------------------------------|
| Status System Network Logout Quickstart                                                                                                    |                                                                                                    |
| Overview Routes System Log Realtime Graphs                                                                                                    |                                                                                                    |
| Status                                                                                                    | Uptime: 0h 47m 55a                                                                                                    |
| - Suctors                                                                                                    |                                                                                                    |
| Device Neme                                                                                                    |                                                                                                    |
| Device Model                                                                                                    | EN 2006                                                                                                    |
| Firmware Version                                                                                                    | 17321 03 12                                                                                                    |
| Local Time                                                                                                    | Wed Fub 15 11:20:44 2015                                                                                                    |
| Cellular Information                                                                                                    |                                                                                                    |
| Cell Signel                                                                                                    | -122 d8m                                                                                                    |
| DIEL                                                                                                    | 19992031021120                                                                                                    |
| APN APN                                                                                                    | nc01/Z/NSTATIC                                                                                                    |
|                                                                                                    |                                                                                                    |
| Network                                                                                                    |                                                                                                    |
| Network                                                                                                    | Status                                                                                                    |
| AVLAN3316                                                                                                    | Protocol: I2tp                                                                                                    |
| <u>n</u>                                                                                                    | 80: 0.00 B (0 Pics.)                                                                                                    |
| 12(previen3316                                                                                                    | (A score (Crease)                                                                                                    |
| CELL                                                                                                    | Uptime: 0h 0m 0a                                                                                                    |
| 2                                                                                                    | Protoci cho p                                                                                                    |
| 40.2                                                                                                    | R0: 2, 20 / 62 / 64 / 64 / 5                                                                                                    |
|                                                                                                    | (A. 3) + 3) KB (00 PMA)                                                                                                    |
| LAN                                                                                                    | MAC-Address: 04:P0:21:12:81:35                                                                                                    |
| (の世界)                                                                                                    | Protocol:static  Pri to dia Trata brea 3                                                                                                    |
| brian                                                                                                    | TX: 2.40 MB (6746 PKts.)                                                                                                    |
|                                                                                                    | IPv4: 192.168.10.1/24                                                                                                    |
|                                                                                                    | Uptime: 0h 47m 15<br>Mar-Adres 0h 4h 78 03:00:56                                                                                                    |
| WAN                                                                                                    | Protocol: shcp                                                                                                    |
| cth1                                                                                                    | RX: 1.49 MB (4747 PMs.)<br>TX: <77.80 K (1.204 PMs.)                                                                                                    |
|                                                                                                    | 1Pv4: 192.168.1.204/24                                                                                                    |
| - Wireless                                                                                                    |                                                                                                    |
| AR9342 802.11an Radio                                                                                                    | 100 Perceller line                                                                                                    |
|                                                                                                    | Herein Vieter ACK Timesel 23                                                                                                    |
| AP                                                                                                    | Chennel: 156 (1.650 GHz) DF5 Stetus: Disabled                                                                                                    |
| · · · · · · · · · · · · · · · · · · ·                                                                                                    | 8 MT 1985 200 MD 1/1 2 10 120                                                                                                    |
|                                                                                                    | L                                                                                                    |
| Associated Stations (U)                                                                                                    |                                                                                                    |
| MAC-Address Network Device N                                                                                                    | ame Last IP Signal Signal/Chains Noise TX Rate RX Rate TX-CCQ                                                                                                    |
| No Info                                                                                                    | evicelle vice not a solution of the solution of the solution o |
|                                                                                                    |                                                                                                    |
| Horteans The Address                                                                                                    |                                                                                                    |
| HP-06-2015 192 188 10 198                                                                                                    | 140-740/155 State 110 77                                                                                                    |
|                                                                                                    |                                                                                                    |
|                                                                                                    |                                                                                                    |

EN-2000 Status Overview Screen

- **13** If you need to reconfigure the device mode (for example, to change the DHCP Server setting), select the **Quickstart** tab.
  - The Application Configuration screen is displayed. The screen shows the current configuration parameters.

**Note:** The EN-2000 reboots only after the initial configuration (when the **Save & Apply** button is selected). Later configurations also use the **Save & Apply** button, but they do not require reboot.

# Returning to the Default Configuration

- Caution: If your EN-2000's configuration is not correct, try to reconfigure the EN-2000
  before returning to the default configuration. Do not perform the action described here unless there is no other way to resolve problems with the EN-2000 configuration.
- **1** Power up the unit and wait for 2.5 minutes.
- 2 On the front of the chassis, insert the end of a paper clip into the hole marked **Reset**. **Note:** The paper clip will stop when it reaches the **Reset** button.
- **3** Press the paper clip in slightly and hold the button in, while watching the **Sys Status** LED (also on the front of the chassis).

**Note:** As you hold the **Reset** button in, the **Sys Status** LED will flash slowly one time, then again a second time, then (possibly) a third time. Then it will flash fast.

4 When the Sys Status LED starts to flash fast, release the Reset button.

- At this point, the Cell LED and Net Status LED should flash at the same time. This indicates that the unit is resetting back to factory defaults.
- 5 Wait one (1) full minute; then log into the EN<sup>™</sup> router's management system (the GUI menu) via a web browser.

**Note:** Use the factory-set user name and default password, as described in the Note after step 4, on page 2.

6 When the Status Overview screen is displayed, select the **Quickstart** tab (returning to step 5 on page 2) and proceed again with the EN-2000's quick configuration.